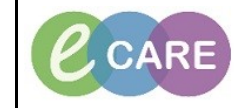

Document No - Ref 148

Version Number – 2.0

## **GUIDE TO USING THE ECARE DRUG CARTS**

| · -                             |                                                                                                    |                                                                                                    |
|---------------------------------|----------------------------------------------------------------------------------------------------|----------------------------------------------------------------------------------------------------|
| Ergonomics<br>and<br>Adjustment | The Drug Cart can be adjusted<br>for height by pulling on the lever<br>to the right of the keyboard tray<br>and then raising or lowering as<br>appropriate. | 20"<br>(508 mm)<br>(508 mm) |
| and                             | PC's screen can also be                                                                                                    |                                                                                                    |
| Adjustment                      | adjusted- it's tightness has been                                                                                                    |                                                                                                    |
|                                 | become loose over time it can                                                                                                    | 20°                                                                                                    |
|                                 | be re-tightened using the knob at                                                                                                    |                                                                                                    |
|                                 | the back of the screen.                                                                                                    |                                                                                                    |
| Ergonomics<br>and<br>Adjustment | tray out. The Angle of the tray                                                                                                    |                                                                                                    |
| Adjustment                      | can be adjusted. The whole tray<br>can also be rotated 90 degrees<br>to each side if required.                                                              |                                                                                                    |

Document No - Ref 148

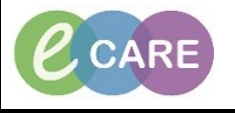

Version Number – 2.0

| Batteries<br>and<br>Charging | The AIO contains 3 batteries.<br>With all three batteries installed<br>the expected run-time is around<br>12 hours.<br>Keep an eye on the charge                                                                                                    | <b>96%</b>                                                                                      |
|------------------------------|----------------------------------------------------------------------------------------------------|-------------------------------------------------------------------------------------------------|
|                              | status of the AIO PC through the<br>battery indicator on the Windows<br>taskbar- clicking on it will advise<br>you of the charge status of the<br>batteries.                                                                                                    | Battery 0: 95% and not charging<br>Battery 1: 96% and not charging<br>Battery 2: 97% and in use |
|                              | It can run off of just one or two<br>batteries for a reduced period of<br>time. The batteries are 'hot-<br>swappable' which means you<br>don't need to power off the<br>machine to change them, but<br>never remove all batteries at<br>once when the machine is<br>switched on!                                                                                                | Battery settings   φ -☆:   Battery saver 100%   k <sup>R</sup> ~   m (a)   15:27   10/04/2018   |
| Batteries<br>and<br>Charging | Like a laptop computer, the Drug<br>Cart can be plugged in to any<br>standard 240v wall socket in<br>order to charge it's batteries (this<br>will take longer than using the<br>dedicated charging bay). Use<br>any opportunity to plug the Drug<br>Cart into a socket to keep the<br>batteries charged as this will<br>prolong their life.<br>The more convenient option is to |                                                                                                 |
|                              | use the supplied charging<br>cradles to charge depleted<br>batteries that have been<br>swapped out. These cradles can<br>charge 3 batteries at once and it<br>takes <b>2.5 hours</b> to fully charge a<br>battery in one of these.                                                                                                    |                                                                                                 |
| Batteries<br>and<br>Charging | When notified that a battery is<br>running low, remove it from the<br>back of the screen by opening<br>the appropriate cover and pulling<br>the tab. Place it in the dock to<br>charge. When charging the LED<br>on the dock will be Amber, it will<br>turn green when fully charged.<br>Insert a freshly charged battery<br>back into the AIO and close the<br>slot.           |                                                                                                 |

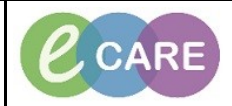

Document No – Ref 148

Version Number – 2.0

| Smartcard<br>Access                    | To log into eCare simply place<br>your smartcard on the reader-<br>you will be prompted to enter<br>your PIN on the screen. Then<br>click the appropriate eCARE icon<br>on the Desktop to launch.                                                                                                    | Image: State of the state of the state |
|----------------------------------------|----------------------------------------------------------------------------------------------------|----------------------------------------------------------------------------------------------------|
| Scanning –<br>Wireless                 | If you are using a Drug cart you<br>will have a wireless scanner.<br>This operates over Bluetooth,<br>but functions the same as the<br>wired scanner. It contains an<br>internal battery which is charged<br>when it is located on its dock and<br>the AIO is switched on.<br>To scan a barcode (e.g. patient,<br>medication or specimen label),<br>simply remove the scanner from<br>its cradle, point at the barcode<br>and pull the trigger.<br>Important: Each scanner is<br>paired to its own docking<br>cradle. After use, please<br>ensure that the scanner is<br>returned to the Drug Cart and<br>cradle it came from. |                                                                                                    |
| Scanning –<br>Wireless<br>'re-pairing' | If scanners do become mixed up<br>and are not returned to their<br>original bases, it is quite<br>straightforward to 're-pair' them<br>to a different base.<br>To do this, point the scanner at<br>the base you wish to pair it to<br>and scan the small QR barcode<br>on the cradle.                                                                                                    |                                                                                                    |
| Medication<br>Drawer<br>usage          | You will have been issued a 4<br>digit PIN by pharmacy to use<br>with your Drug Cart. To open the<br>drawers, key in the pin on the<br>pad above the keyboard and<br>press enter. You will hear the<br>locks disengage and can now<br>open the drawers. Note that<br>drawers 1-3 have a green LED<br>showing they are unlocked. As<br>soon as you open a drawer you                                                                                                    |                                                                                                    |

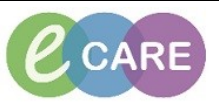

Document No - Ref 148

Version Number – 2.0

|                      | will hear the lock re-prime this<br>means when you shut it, it will be<br>locked automatically.                                                                                                    |                   |
|----------------------|----------------------------------------------------------------------------------------------------|-------------------|
| Medication<br>Drawer | If the drawer(s) are left open for<br>more than 20 seconds an alert                                                                                                    |                   |
| usage                | will sound and the buttons will<br>flash red. Press any button to<br>silence the alarm. As soon as<br>you shut the drawer, the<br>applicable red LED will<br>extinguish and the drawer will be<br>re-locked. | 0-2-3-4-5-6-Enter |
|                      | Note: If you forget your PIN<br>please contact Pharmacy.<br>They have a master PIN and<br>will be able to reset it for you.                                                                                  |                   |